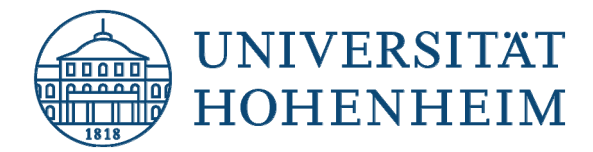

Backup

### **TSM-Client einrichten**

# Windows 10

07.11.2019

kim.uni-hohenheim.de | kim@uni-hohenheim.de

Die folgende Installation und Einrichtung des TSM Clients wurde exemplarisch unter Windows 10 durchgeführt. Die Installation unter anderen Windows Versionen verläuft analog.

#### Inhalt

| Installation Client                                   | 2  |
|-------------------------------------------------------|----|
| Konfiguration Client                                  | 4  |
| Konfiguration Scheduler (zur automatischen Sicherung) | 8  |
| Konfiguration "Passwort generieren"                   | 13 |

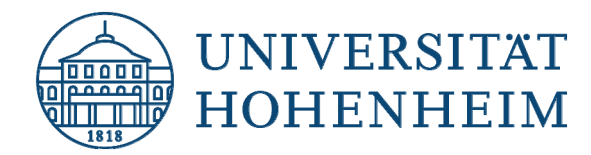

### **Installation Client**

- Laden Sie den neuesten Client f
  ür Ihre Windows Version <u>hier</u> herunter und starten Sie die .exe-Datei durch Doppelklick. Die Datei wird in den Download-Ordner Ihres Browsers entpackt. Das Verzeichnis heißt "TSMClient".
- 2. Wechseln Sie in das Verzeichnis TSMClient und doppelklicken Sie zum Start der Installation auf die Datei spinstall.exe.
- 3. Wählen Sie die Sprache für die Installation aus:

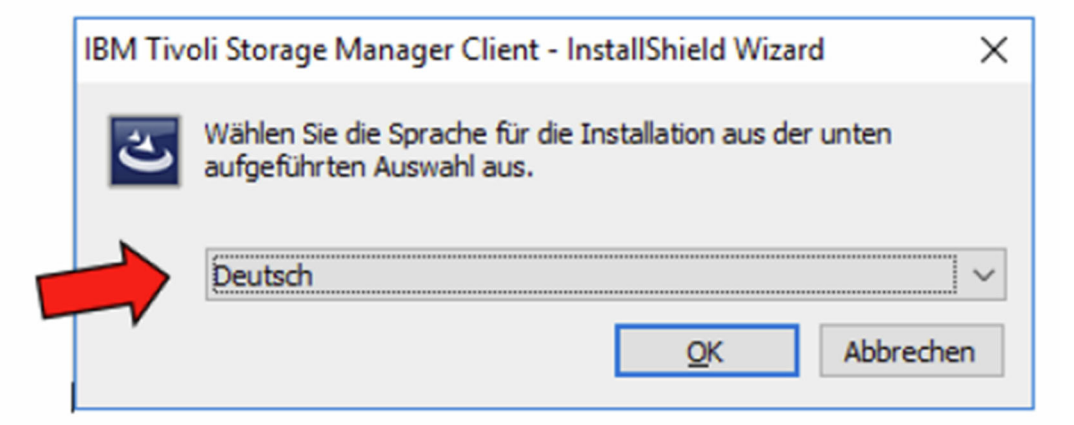

Hinweis: Die Auswahl betrifft nur den Installationsvorgang des Clients.

| sual C++ 2012 Upda<br>54) | te 4 Redistributa | ble Package (x64) |  |
|---------------------------|-------------------|-------------------|--|
| 54)                       |                   |                   |  |
|                           |                   |                   |  |
|                           |                   |                   |  |
|                           |                   |                   |  |
|                           |                   |                   |  |
|                           |                   |                   |  |
|                           |                   |                   |  |

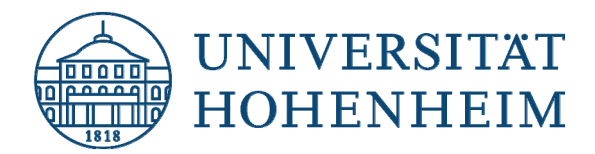

4. Die Installation startet. Klicken Sie auf "Weiter":

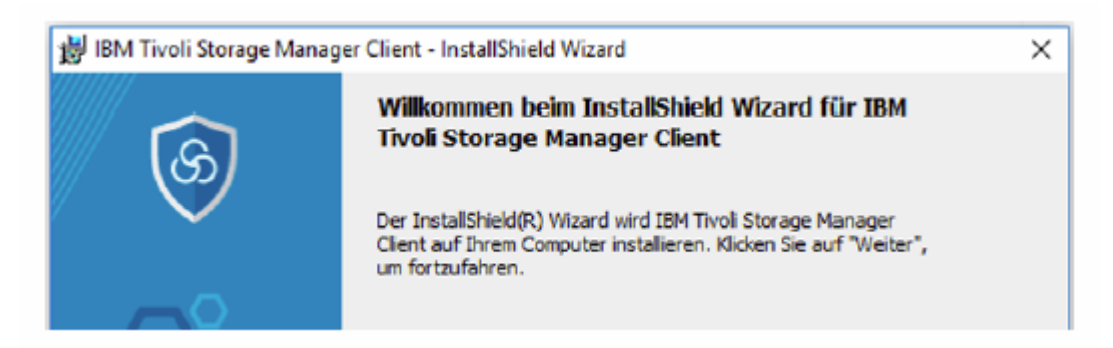

5. Wählen Sie das Verzeichnis aus in dem der Client installiert wird. Es wird empfohlen, den vorgeschlagenen Pfad beizubehalten. Klicken Sie auf "Weiter":

| 📸 IBM Tivoli Storage Manager Client - InstallShield Wizard                                                                                                | ×      |
|----------------------------------------------------------------------------------------------------|--------|
| Zielordner<br>Klicken Sie auf "Weiter", um in diesen Ordner zu installieren oder klicken Sie auf<br>"Ändern", um in einen anderen Ordner zu installieren. | 6      |
| IBM Tivoli Storage Manager Client wird installiert in:<br>c:\Program Files\Tivoli\TSM\                                                                    | Ändern |

6. Wählen Sie "Standard" aus und klicken auf "Weiter":

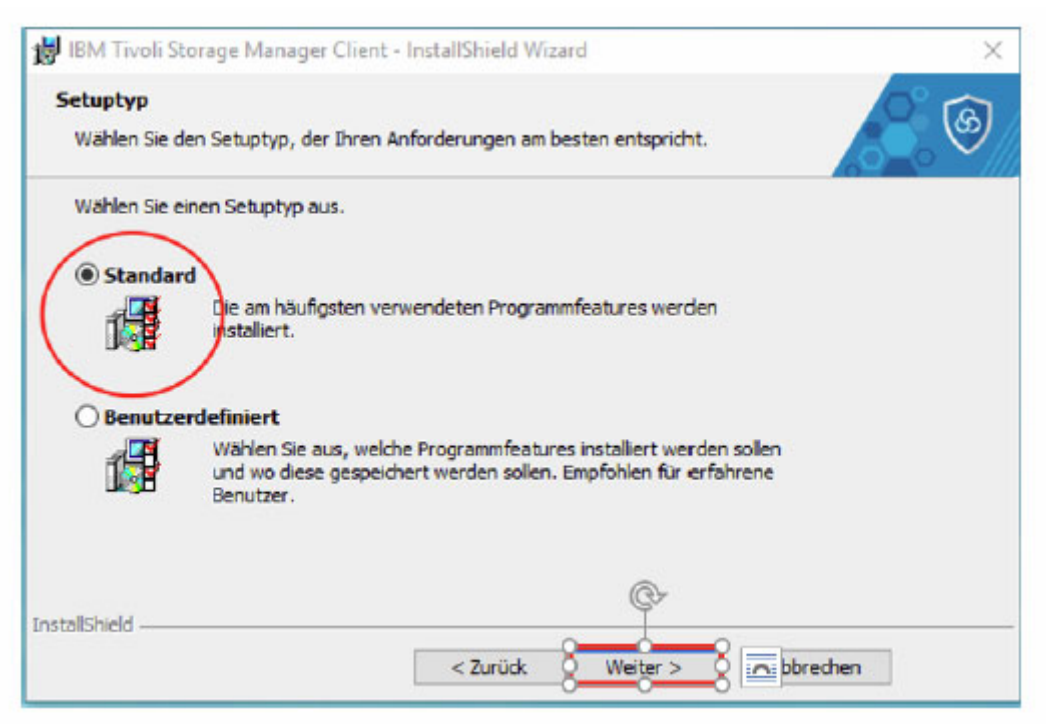

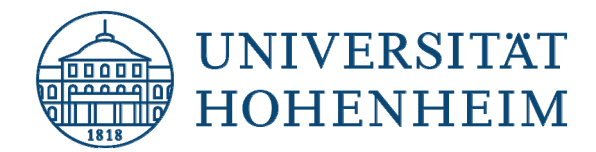

7. Klicken Sie auf "Installieren" und dann auf "Fertig stellen":

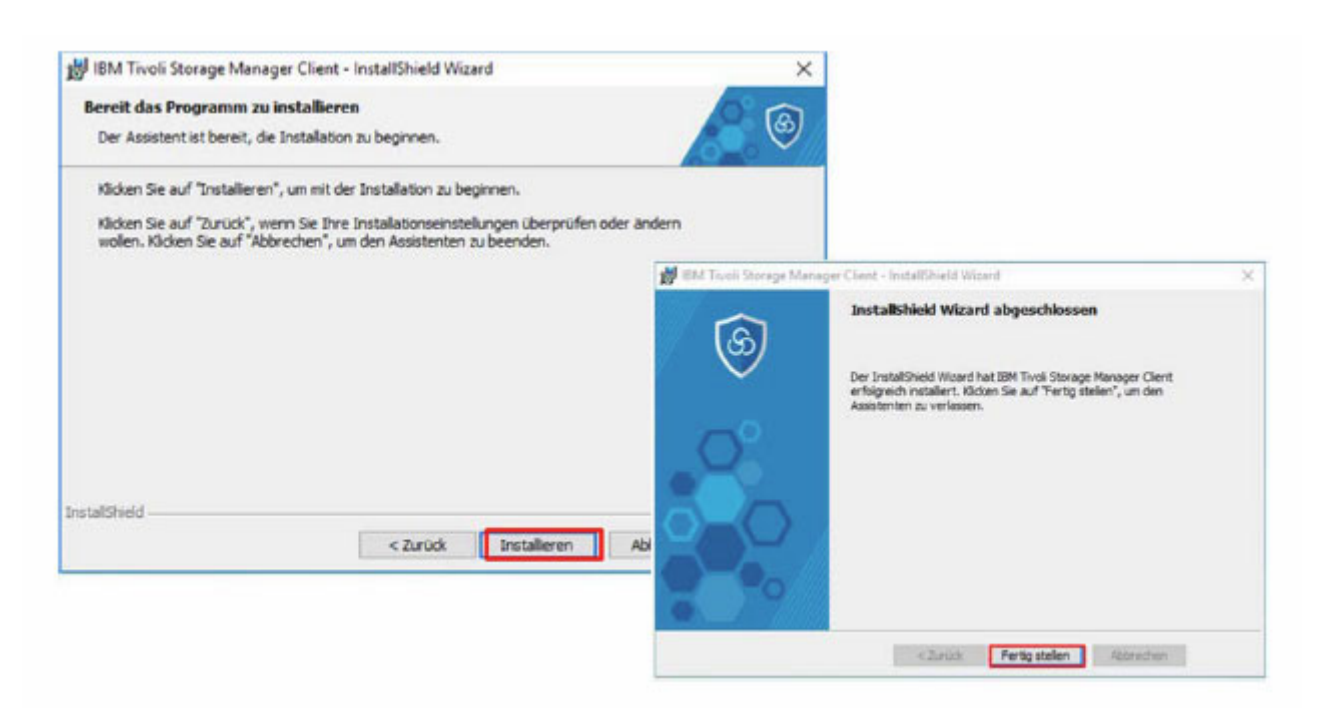

### **Konfiguration Client**

1. Starten Sie den "Sichern-Archivieren – GUI" über "Start -> IBM Spectrum Protect -> Sichern-Archivieren - GUI" und klicken Sie auf "Weiter":

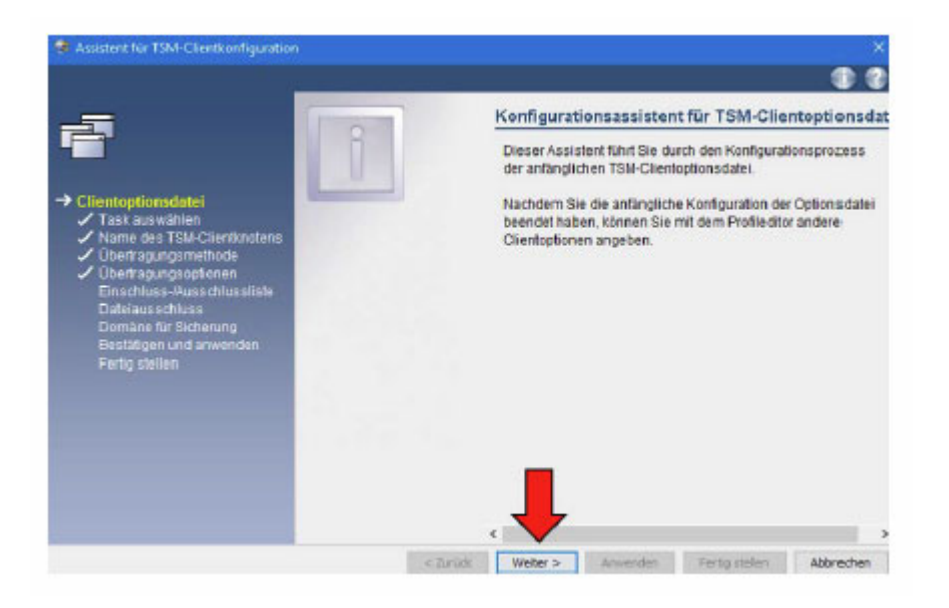

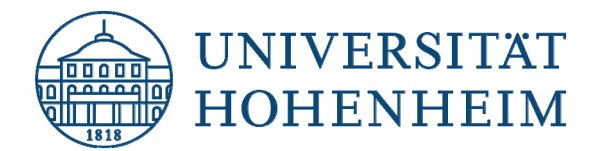

2. Wählen Sie aus "Neue Operationsdatei erstellen" und dann "Weiter":

|                                                                                                    | A                                                                                                    | Task der Optionsdatei             |
|----------------------------------------------------------------------------------------------------|----------------------------------------------------------------------------------------------------|-----------------------------------|
| Clientoptionsdatai<br>→ Tass aurwählen<br>→ Name die TSM-Clientenstens<br>→ Obertragunge optionen<br>Clientenues Jussechusseliste<br>Datelevaschuss<br>Datelevaschuss<br>Domäne für Sicherung<br>Bestängen und anwenden<br>Fertig stallen | Heuse Optionscients<br>erstellen<br>wehn Sie nicht keine TSM-<br>Clerifophonschleis heihen TSM-<br>clerifophonschleis heihen TSM-<br>erstellt auf der Grundlage<br>herer Angebern in Broson<br>Aussternen eine Optionedates<br>on Sie | Weiche Task weiten Sie ausführen? |

3. Geben Sie jetzt den Nodename (Knotenname) ein, der Ihnen per E-Mail mitgeteilt wurde und klicken auf "Weiter":

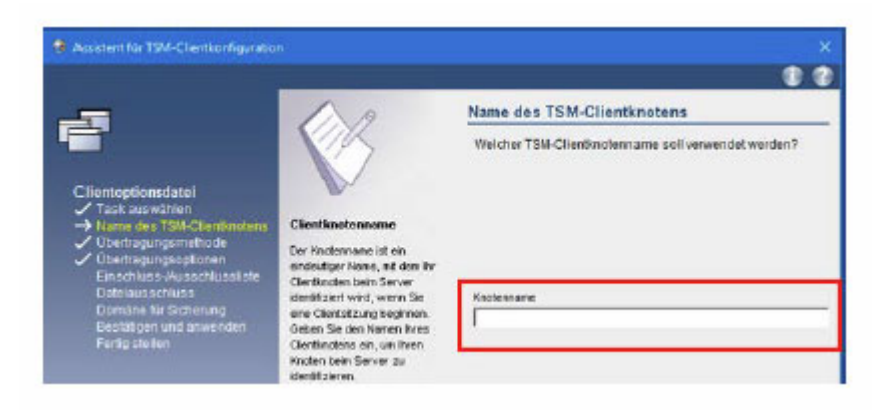

4. Wählen Sie "TCP/IP" aus und klicken auf "Weiter":

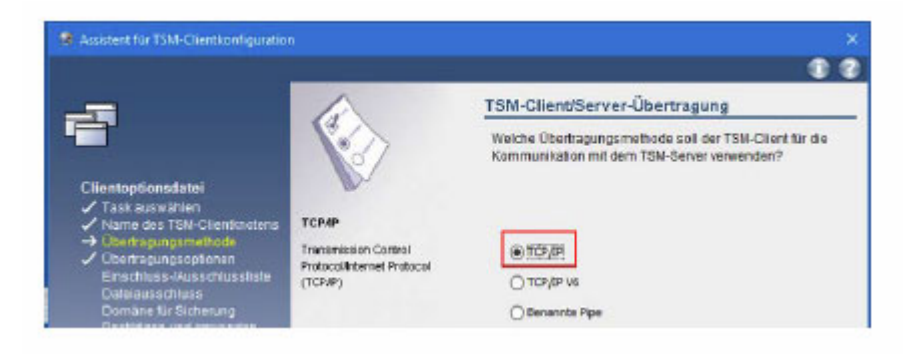

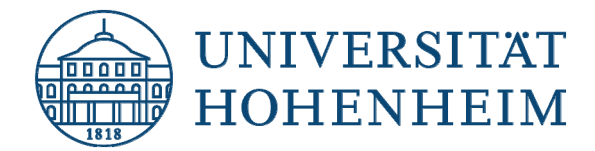

5. Geben Sie die TCP/IP Adresse des TSM Servers ein, die Sie per E-Mail erhalten haben und gehen auf "Weiter":

| Assistent f ür TSM-Clientkonfiguration                                                                                                    | 1                                                                                                    | ×                                                                   |
|----------------------------------------------------------------------------------------------------|----------------------------------------------------------------------------------------------------|---------------------------------------------------------------------|
|                                                                                                    |                                                                                                    |                                                                     |
| _=                                                                                                    | 120                                                                                                    | TCP/IP-Optionen                                                     |
| Clientoptionsdatei<br>✓ Task auswihlen<br>✓ Name des TSN-Clembrotons<br>✓ Obertragungsmethode                                             | Serveradresse<br>Geben Sie den Namen oder                                                              | Wie lauten die TCP/IP-Adresse und der Anschluss des<br>TSM-Servers? |
| Obertragungsoptionen<br>Einschluss-Austerhusslicht<br>Datelausschluss<br>Demäne für Sicherung<br>Bestäßgen und anwenden<br>Fertig stellen | die TCP/IP-Adresse der<br>Naschine en, auf der der<br>Trvdi Schrege Menager-Server<br>ausgeführt wird. | Serveradresse Anachlusarummer 1500                                  |

6. Nun werden Sie gefragt, welche Verzeichnisse vom Backup ein- bzw. ausgeschlossen werden sollen. Klicken Sie auf "Alles auswählen" und dann auf "Weiter":

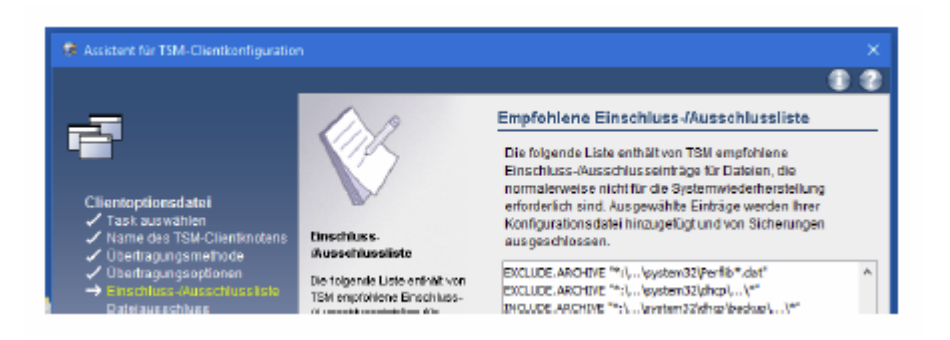

7. Wählen Sie aus einer Liste vorgegebener Dateiendungen diejenigen Dateien aus, die nicht gesichert werden sollen. Wenn Sie eine Auswahl getroffen haben, klicken Sie auf "Weiter":

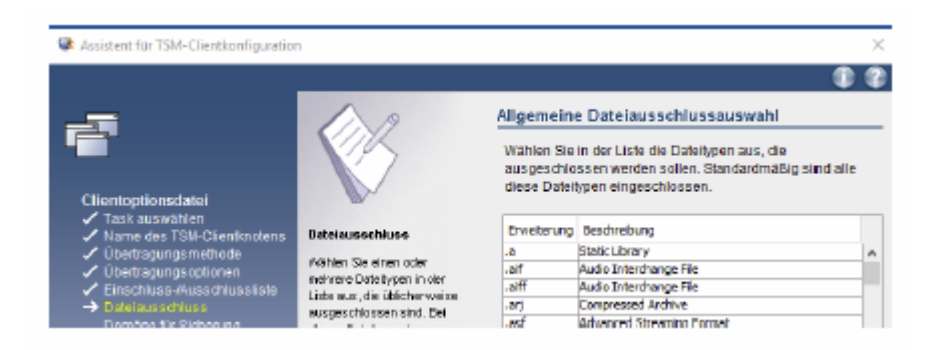

<u>**Hinweis:**</u> Einige Dateien werden per Voreinstellung vom Server automatisch ausgeschlossen (z.B. tmp).

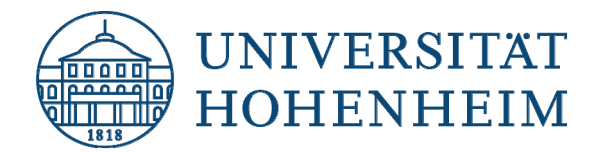

8. Wählen Sie, welche Partitionen gesichert werden sollen. Wir empfehlen Ihnen alle lokalen Partitionen zu sichern. Setzen Sie einen Haken bei "Alle lokalen Dateisysteme sichern". Klicken Sie auf "Weiter":

|                                                                                                 | •                                                                                                    |
|-------------------------------------------------------------------------------------------------|----------------------------------------------------------------------------------------------------|
| -                                                                                               | Domäne für Sicherung                                                                                                    |
| Clientoptionsdatei<br>Z Task auswähen<br>Name des TSH-Clientkotens<br>Überhaumaamthota          | Nachfolgand sind Optionen aufgelicitet, mit denen Sie die<br>Laufwerke angeben können, die in Ihrer Clientdomäne<br>enthalten sein sollen. Stan dardmäßig werden alle lotalen<br>Dateien gesichert.<br>Sicherungaart |
| Uberhagungsonitinde     Uberhagungsonitionen     Einschluss-Nusschlussliste     Jatelausschluss | Alle lokalen Datelsysteme sichern<br>Domine niste                                                                                                    |
| <ul> <li>Comilare für Staterung<br/>Bestätigen und anwenden<br/>Ferlig stellen</li> </ul>       | C: ((desktop: 1046m3/up)<br>D: ((desktop: 1946m3/up)<br>SYSTEMSTATE                                                                                                    |

 Die Konfiguration ist abgeschlossen. Klicken Sie zum Abschluss auf "Anwenden". Wenn gefragt, geben Sie das Passwort ein, dass Sie in der E-Mail erhalten haben und klicken Sie auf "Fertig stellen":

|                     | Konfiguration bestätigen und anwenden                                                                                                    |                                                                                        |
|---------------------|----------------------------------------------------------------------------------------------------|----------------------------------------------------------------------------------------|
| Clientoptionsd atel | Se haben die Konfiguration der TSM-Clientoptionsdatis<br>beendet Klicken Sie auf die Schattliche 'Anwenden', um<br>itter Konfiguration au bestätigten. Die antlangische<br>TSM-Clientoptionsdatei wird auf Platte gesichtet.<br>Beachten Sie, dass die Ausführung dieser Operation<br>einige Zeit in Anspruch nehmen kann. | Kenfiguratien wird abgeschlossen<br>Die TSM Opterpalatei wurde erbigreich geschrissent |

Perig atelen Autom

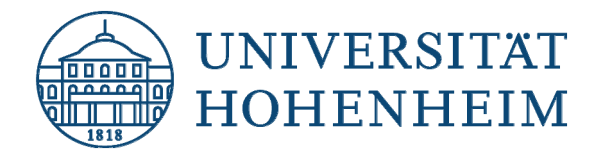

## **Konfiguration Scheduler (zur automatischen Sicherung)**

Sollten Sie Ihren Rechner für das automatische Backup angemeldet haben, müssen Sie noch den Client Scheduler auf Ihrem Rechner installieren.

1. Öffnen Sie die TSM-Client-GUI und gehen Sie auf "Dienstprogramme" -> "Setup-Assistent":

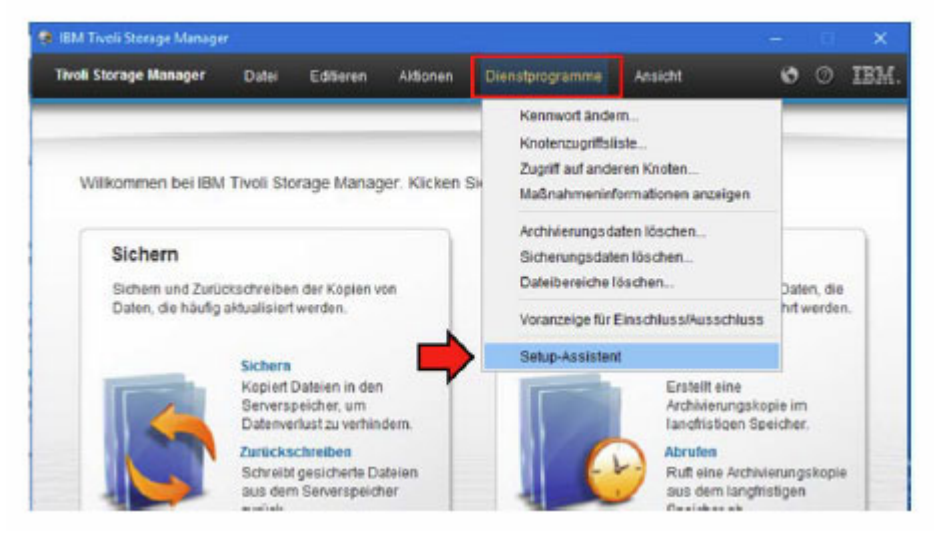

2. Setzen Sie einen Haken bei "TSM-Client-Scheduler" und klicken Sie auf "Weiter":

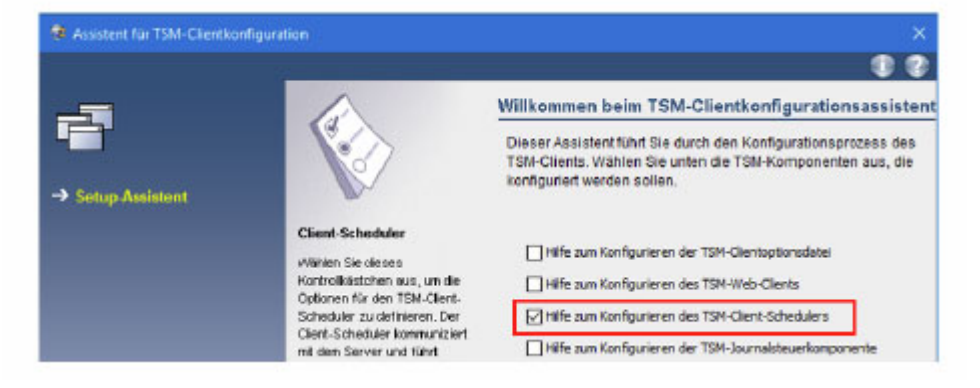

3. Klicken Sie auf "Weiter" um die Einrichtung des Schedulers zu starten:

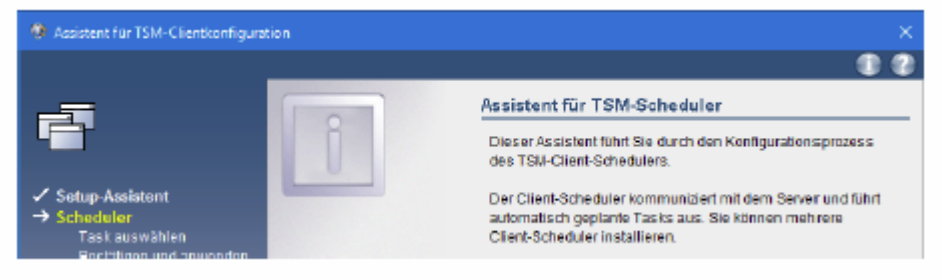

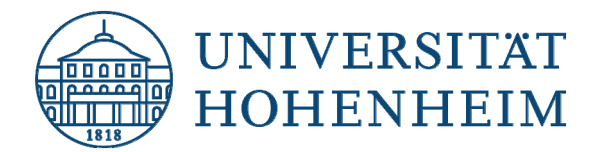

4. Wählen Sie "Neuen oder zusätzlichen Scheduler installieren" und klicken Sie dann auf "Weiter":

| Assistent f ür TSM-Clientkonfigu                                                     | ration                                                                                 | ×                                                                                         |
|--------------------------------------------------------------------------------------|----------------------------------------------------------------------------------------|-------------------------------------------------------------------------------------------|
| ✓ Setup-Assistent<br>Scheduler<br>→ Task auswählen                                   | Rouen oder zusstzlichen                                                                | Scheduler-Task<br>Welche Task wollen Sie ausführen?                                       |
| Name des Schedurers<br>Name der Optionsdatei<br>Authentifizierung<br>Anmetdeoptionen | Wählen Sie disse Option aus,<br>um einen neuen Clert-<br>Scheduler zu installieren und | Neuen oder zusätzlichen Scheduler installeren     Zuvor netallerten Scheduler altualseren |

5. Wählen Sie dazu nun einen Namen wie der Scheduler heißen soll, z.B. tsmscheduler und setzen Sie das Häkchen bei "Clientakzeptor für die Verwaltung des Schedulers verwenden". Klicken Sie auf "Weiter":

|                                                         |                                                                                      | 0 0                                                                   |
|---------------------------------------------------------|--------------------------------------------------------------------------------------|-----------------------------------------------------------------------|
| _=                                                      | 120                                                                                  | Name und Standort des IBM Spectrum Protect-Sche                       |
| ✓ Setup-Assistent                                       | N/                                                                                   | Weichen Namen wollen Sie dem IBM Spectrum Protect-Scheduler<br>geben? |
| ✓ Task auswählen                                        | Clientakzeptor verwenden                                                             | Schedulemane                                                          |
| Name der Optionsdatei                                   | <ul> <li>Mählen Sie diese Option aus,<br/>um den Cilentalozeptor f ür die</li> </ul> | TSM Client Scheduler                                                  |
| Authentifiderung<br>Anmeldeoptionen<br>Protokolidateien | Verweitung des Client-<br>Schedulers zu verwenden.                                   | ✓ Dientalzeptor für die Verwaltung des Schedulers verwenden           |

6. Klicken Sie auf "Weiter":

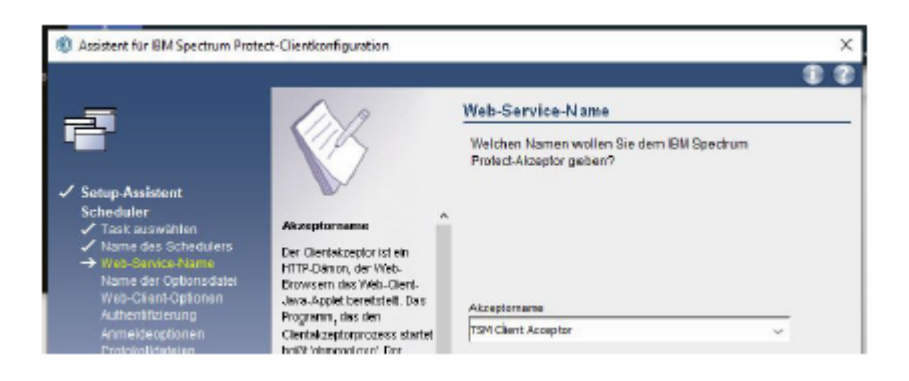

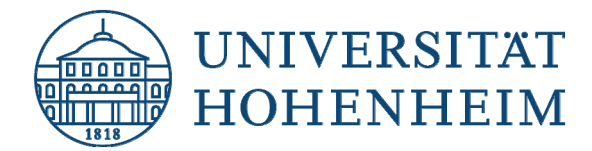

7. Als nächstes fragt der Installer nach der Optionsdatei die er verwenden soll. Der Standardpfad ist bereits vorgegeben, klicken Sie auf "Weiter":

| Assistent für TSM-Clientkonfigure                                                                                                    | tion                                                                                                    | ×                                                                                                    |
|----------------------------------------------------------------------------------------------------|----------------------------------------------------------------------------------------------------|----------------------------------------------------------------------------------------------------|
|                                                                                                    |                                                                                                    |                                                                                                    |
| ✓ Setup-Assistent<br>Scheduler<br>✓ Task auswählen<br>✓ Name des Schedulers<br>→ Name des Schedulers<br>Authenticierung<br>Anmeidesptionen<br>Protokolidatelen<br>Startoption<br>Bastägen und anwenden | Anne der Optionsdatei<br>Geben Sie den volktlindig<br>qualitäterten Namen der<br>Clartopt onzeiste het<br>normskerweise den Namen<br>den opt. | Name und Standort der Optionsdatei<br>Geben Sie die Optionsdatei an, die TSM verwenden soll<br>Name der Optionsdatei<br>Program FilsatTwolATSM (badientidarm opt |

8. Klicken Sie auf "Weiter":

|                                                                                    | 1 A                                                                            | Web-Client-Optionen                                                                                         |
|------------------------------------------------------------------------------------|--------------------------------------------------------------------------------|----------------------------------------------------------------------------------------------------|
| Setup Assistent Scheduler / Task auswählen / Name des Schedulers / Web Brace Neree | Anachiussnummer<br>Geben Sie de TCP#-                                          | Weiche Anschlussnummer sollte für die<br>HTTP-Kommunication mit dem Web-Clientaizeptor<br>verwendet werden? |
| ✓ Name der Optionsdatei<br>→ Web-Client-Optionen                                   | Anachi uzzadrezze ein, de für<br>de Kommunikation mit dem<br>Web-Clentekzeptor |                                                                                                    |
| Authentitigerung<br>Anmeldeoptionen                                                | verwendet werden zoll.                                                         | Anschlusstummer<br>1981                                                                                     |
| Starloption                                                                        | Standardarschlussnummer ist                                                    |                                                                                                    |

9. Geben Sie den (per E-Mail) erhaltenen Knotenname und das TSM-Kennwort ein. Entfernen Sie den Haken "Den TSM-Server zum Prüfen des Kennwortes ansprechen" und klicken auf "Weiter":

|                                                                       | 129                                                         | TSM-Authentifizierung                                                                       |
|-----------------------------------------------------------------------|-------------------------------------------------------------|---------------------------------------------------------------------------------------------|
| / Setup Assistent<br>Schoduler                                        | N/                                                          | Welcher TSM-Knotenname und welches TSN-Kennworf soll<br>für diesen Knoten verwendet werden? |
| <ul> <li>Task suswählen</li> <li>Name des Schedulers</li> </ul>       | Der Knotenname ist ein                                      | Knotenname                                                                                  |
| <ul> <li>Name der Options dalei</li> <li>Authentifizierung</li> </ul> | eindeutiger Name, mit dem hv<br>Clantingten heim Secury     | J                                                                                           |
| Anmeldeoptionen<br>Protokoltdateien                                   | identifiziert wird, wenn Sie<br>eine Clenteitzung beginnen. | TSM-Kennwort                                                                                |
| Startoption<br>Bestäligen und anwenden                                | Geben Sie den Namen Ihres<br>Glientlindens ein, um Ihren    | 1                                                                                           |
|                                                                       | Hindlen beim Server zu<br>Identitizieren                    | Den TSM-Server zum Prüfen des Kannworts ansprachen                                          |

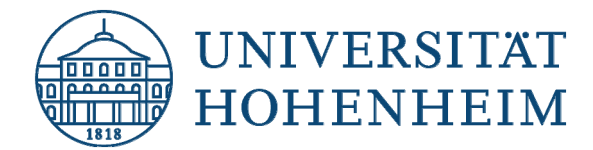

10. Nun müssen Sie noch angeben ob der Scheduler automatisch beim Systemstart gestartet werden soll (empfohlen!).

Klicken Sie dazu auf "Automatisch, beim Booten von Windows" und dann auf "Weiter":

| 😫 Assistent für TSM-Clientkonfigure                                                                                                    | tion                                                                                                    | ×                                                                                                    |
|----------------------------------------------------------------------------------------------------|----------------------------------------------------------------------------------------------------|----------------------------------------------------------------------------------------------------|
| <ul> <li>Assistent für TSM-Clientkerfiguna</li> <li>Setup-Assistent<br/>Scheduler</li> <li>Task auswählen</li> <li>Name des Schedulers</li> <li>Name des Schedulers</li> <li>Anmersberung</li> <li>Anmersberung</li> <li>Anmersberung</li> <li>Anmersberung</li> <li>Anmersberung</li> <li>Anmersberung</li> <li>Bestaligen und anwenden<br/>Fenig stellen</li> </ul> | tion<br>Systemiconto<br>Within Sie disce Option aux,<br>wern Sie wolker, dass sich<br>der Service am lokelen<br>Systemiconto anweidet. | Serviceanmeldeoptionen  Weiches Konto soll der Service beim Anmelden bei Windows verwenden?   Serviceanmelde beim Anmelden bei Kennwart Kennwart Kennwart Kennwart bestätigen  Wann soll der Service gestartet werden? |
|                                                                                                    |                                                                                                    | Manuel, beim exploiten Start des Services  Automatisch, beim Booten von Windows                                                                                                    |

11. Den Standort der Protokolldateien belassen Sie am besten auf den Standardpfaden und klicken auf "Weiter":

| 🐼 Assistent für TSM-Clientkonfiguration                                                                                    |                                                                                                    |                                                                                              |  |  |
|----------------------------------------------------------------------------------------------------|----------------------------------------------------------------------------------------------------|----------------------------------------------------------------------------------------------|--|--|
|                                                                                                    |                                                                                                    | 0.0                                                                                          |  |  |
|                                                                                                    | 1 A                                                                                                    | Name und Standort der Protokolidateien                                                       |  |  |
| ✓ Setup Assistent<br>Scheduler                                                                                             | Planungsprotekol                                                                                                    | Geben Sie die Dateinamen und Standorte der Clientzeitplan-<br>und -tehlerprotokolidateien an |  |  |
| <ul> <li>Name des Schedulers</li> <li>Name der Optionsdatei</li> <li>Authantifizierung</li> <li>Anmeidepotionen</li> </ul> | Geben Sie den volksländig<br>qualifizierten Namen der<br>Clientplanungsprotokolisteti<br>ein. Sie können auch auf<br>Durchsuchen klicken, um ein<br>Deteissuswahlten ster zu<br>öffnen und die zu<br>verwenden die<br>Flanungsprotokolistet<br>suszusweihlen. | Planangsprotakol<br>am FiliosiT WilliT SMobolish Masmached log Durchsuchen                   |  |  |
| Protocol dateien     Startoption     Bestatigen und anwenden                                                               |                                                                                                    | Fehlerprotokoll<br>C: Program Files/Tivoli/TSM/baclientids.mer Durchsuchen                   |  |  |
| Ferlig stellen                                                                                                    |                                                                                                    | 🗸 Ereignisprotokollerung aktivieren                                                          |  |  |

12. Die Konfiguration ist nun abgeschlossen, Sie können wählen ob der Scheduler nach Beenden des Setups gestartet werden soll ("Ja" wird empfohlen). Klicken Sie auf "Weiter":

| Resistent für TSM-Clientkonfiguration                                                                                                    |                                                                                                    |                                                                       |  |  |
|----------------------------------------------------------------------------------------------------|----------------------------------------------------------------------------------------------------|-----------------------------------------------------------------------|--|--|
|                                                                                                    |                                                                                                    |                                                                       |  |  |
|                                                                                                    |                                                                                                    | Startoption                                                           |  |  |
| ✓ Setup-Assistent<br>Scheduler                                                                                                    |                                                                                                    | Wollen Sie den Service nach Beendigung dieses<br>Assistenten starten? |  |  |
| <ul> <li>Task auswählen</li> <li>Name des Schedulers</li> <li>Name der Optionsdatei</li> <li>Authentitizerung</li> <li>Anmeldenntinnen</li> </ul> | Geben Sie an, ob der Web-<br>Client, der Scheduler oder der<br>Journalsteuerkomponentenservio<br>nach Beendigung des | ® 涯<br>⊖ Nen                                                          |  |  |

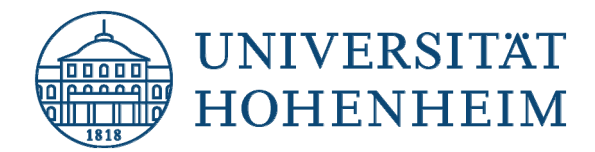

13. Zum Abschluss klicken Sie auf "Anwenden" und im Anschluss auf "Fertig stellen":

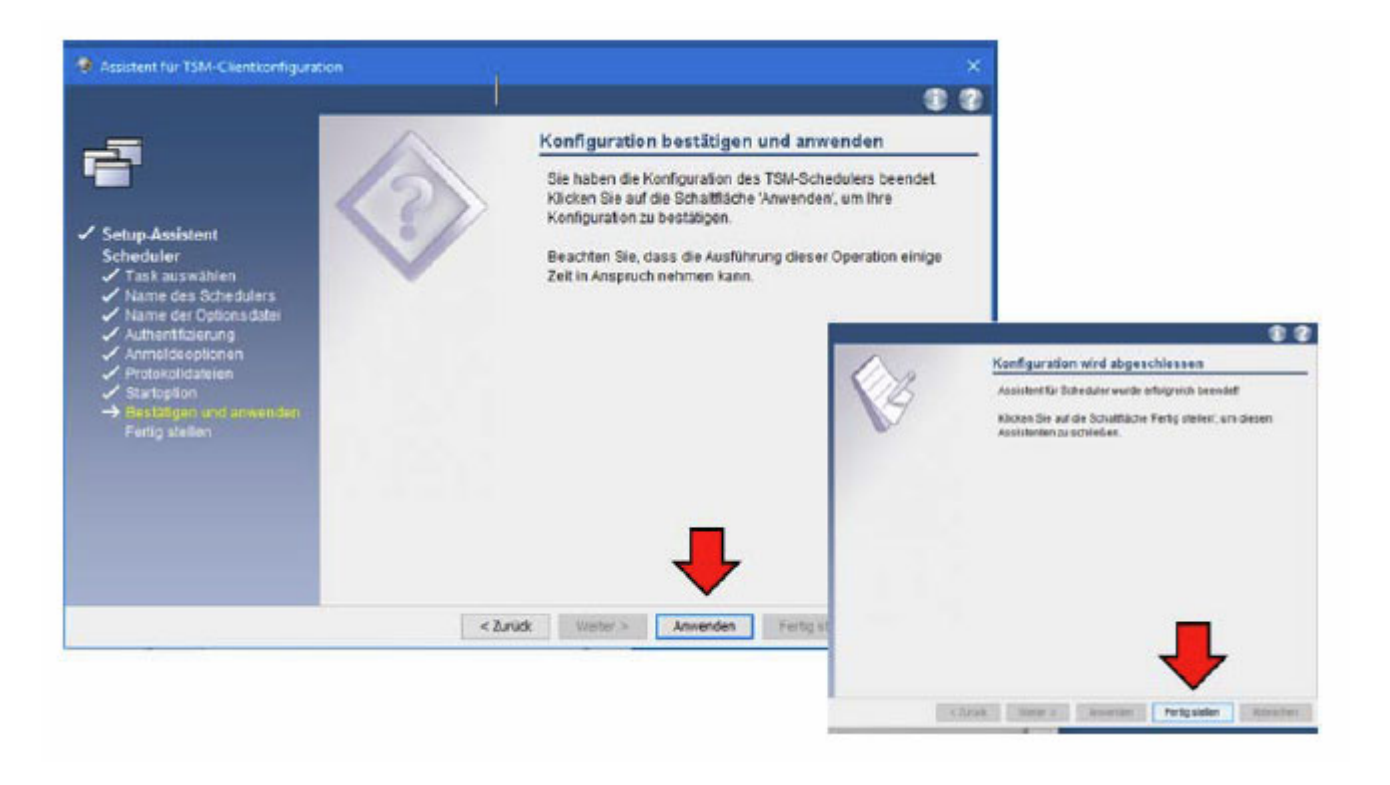

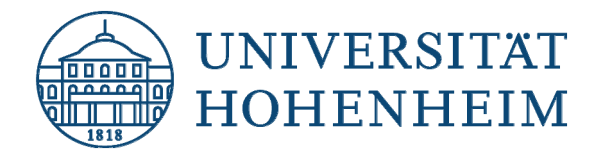

# Konfiguration "Passwort generieren"

Das TSM Passwort hat eine Gültigkeit von 90 Tagen. Für die automatische Sicherung empfehlen wir Ihnen daher, dringend das Passwort automatisch generieren zu lassen. Der TSM Server und der Client generieren das Passwort dann automatisch und hinterlegen es verschlüsselt auf dem Client Rechner.

1. Gehen Sie im Tivoli Storage Manager – GUI auf "Editieren" und wählen dort "Clientvorgaben."

| Tivoli Storage Manager | Datel      | Editieren   | Aktionen                 | Dienstprogramme      | Ansicht             | 0  | 0 | IBA |
|------------------------|------------|-------------|--------------------------|----------------------|---------------------|----|---|-----|
|                        |            | Java-0      | Diagnosepro              | gramm                |                     | -  | - | -   |
|                        |            | College and | and the second second    |                      |                     |    |   |     |
|                        |            | Client      | vorgaben                 |                      |                     |    |   |     |
| Wilkommen hei IBM      | The St     | Client      | vorgaben                 | Sie unten um eine T  | sek suezuführa      |    |   |     |
| Wilkommen bei IBM      | Tivoli Sto | orage Manag | vorgaben<br>jer. Klicken | Sie unten, um eine T | ask auszuführe      | n. |   |     |
| Wilkommen bei IBM      | Tivoli Sto | orage Manag | er. Klicken              | Sie unten, um eine T | ask auszuführe      | n. |   |     |
| Wilkommen bei IBM      | Tivoli Sto | orage Manag | vorgaben<br>ger. Klicken | Sie unten, um eine T | ask auszuführe<br>n | n. |   |     |

2. Gehen Sie auf den Reiter "Berechtigung" und aktivieren die Option "Kennwort generieren". Klicken Sie auf "OK":

| 😨 Profileditor          |                                                                                                    |                                                     |
|-------------------------|----------------------------------------------------------------------------------------------------|-----------------------------------------------------|
| Algemein                |                                                                                                    | Vorgaben für Berechtigung                           |
| Sichern                 | Keppwort generieren                                                                                                    | Kennwortzugriff                                     |
| Zurückschreiben         |                                                                                                    | Kennwort eingeben     Kennwort generieren:          |
| Einschluss/Ausschluss   |                                                                                                    | Chiffelorochilicochicochi                           |
| Momentaufnahme          |                                                                                                    | Bedienerführung für Chiffrierschlüsselkennwort      |
| Scheduler               | Klicken Sie auf diese Ontion                                                                                                   | Chiffrierschlüsselkennwort lokal sichern            |
| Übertragung             | Nicken sie auf diese Option,<br>um jedesmal, wenn das<br>Kennwort sblautt,<br>automatisch ein neues<br>Kennwort zu generieren. | O Kennwort für Verschlüsselungsschlüssel generieren |
| Regionale Einstellungen |                                                                                                    | Verschlüsselungstyp                                 |
| Berechtigung            |                                                                                                    | ◯ 56-Bit-DES                                        |
| Webclient               |                                                                                                    | 128-Bit-AES                                         |
| Betehlszeile            |                                                                                                    | ○ 256-Bit-AES                                       |

Mit dieser Einstellung wird das Kennwort nach Ablauf der 90 Tagen automatisch generiert.